## V850 マイコンとパソコンをつないで並列処理

# USB 接続型赤外線学習リモコンの 製作事例

ここでは V850 マイコン基板を利用した赤外線学習リモコンの製作事例を紹介する.リモコン操作やデータ管理は,USB を介して接続したパソコン上で行う.ハードウェア工作はほとんど必要なく,数個の回路部品をつなげるだけで実現できる.パソコンと V850 マイコンが交信しつつ動く(並列処理する)方式を採用した. (編集部)

パソコンの USB 端子に挿すだけで使える学習機能付き 赤外線リモコンを作りました.リモコン操作やデータ管理 はパソコン上の GUI(Graphical User Interface)画面を 使って行います.ハードウェアの工作はほとんどなく, V850 ボードに部品を数個つなげるだけで済みます.また, V850 マイコンの性能に余裕があるため,対応できるリモ コンの種類が多く,外付け電源も不要で利便性に優れてい ます.パソコン側のソフトウェアを少し改造すれば,複数 の機器をまとめて連続制御するようなことも可能です.ソ フトウェア技術としては,V850 マイコンとパソコンをい かにスムーズに連係動作させるかが面白いテーマです.

## 1. 作成するリモコンの機能と作り方

森岡 澄夫

家電機器を購入すると必ずと言って良いほど赤外線リモ コンが付いてきます.しかし,自宅がリモコンだらけに なって困っている人が多いのではないでしょうか.そのた めか,複数のリモコンを1個にまとめられる学習機能付き リモコンが市販されていますし,最近では携帯電話にリモ コン機能を持たせたものもあります.また,ノート・パソ コンの赤外線通信ポートをリモコン送信用に使うためのフ リー・ソフトウェアなどもあります.ただし,最近のノー ト・パソコンには赤外線ポートが搭載されなくなってきて

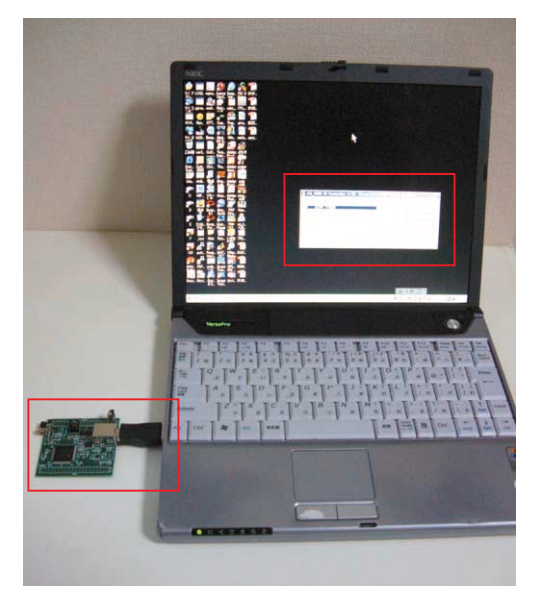

写真1 ノート・パソコンからの本機の使用 外付け電源は不要.

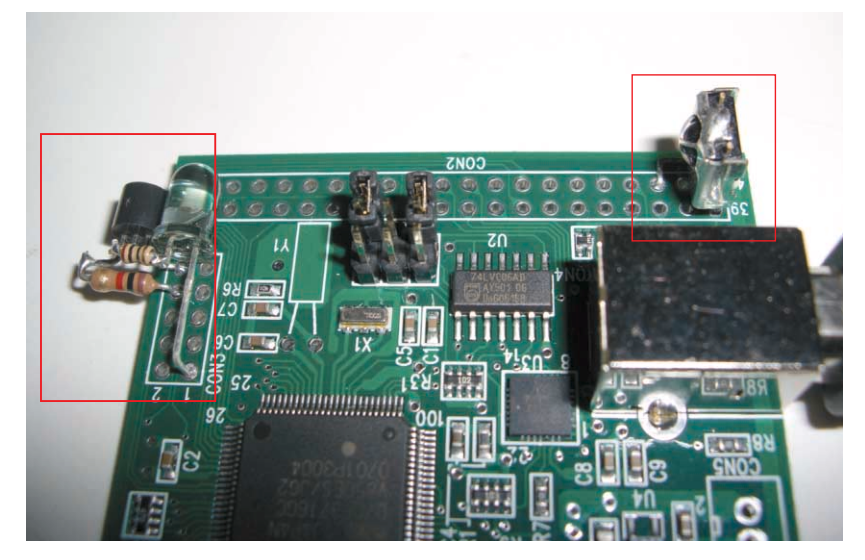

写真 2 赤外線送信部(左手 CON3)と受光部(右手 CON2)の外付け回路 写っていないが, R4を短絡する必要があるので注意.この例とは別のポートを使ってもよい.

80

### USB 接続型赤外線学習リモコンの製作事例

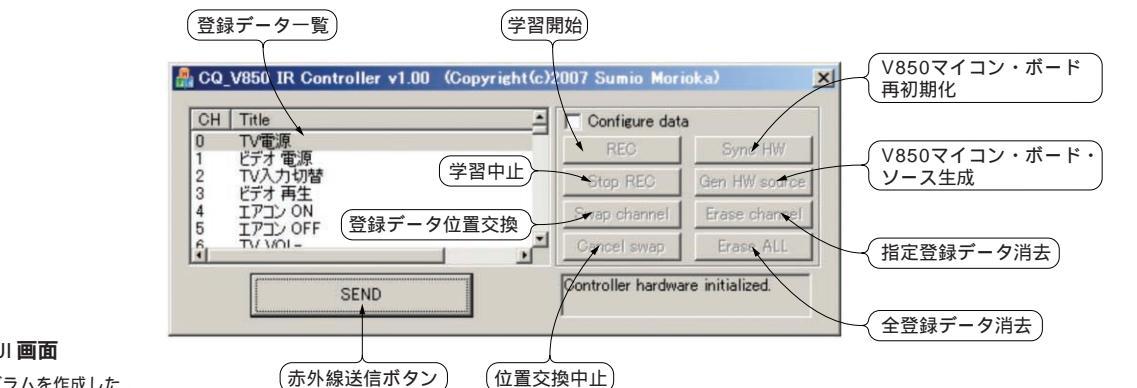

図1 パソコン側の GUI 画面 プログラムを作成した.

|  | Windows 用のブログラムを作成し | 1 |
|--|---------------------|---|
|--|---------------------|---|

| 表1           |  |
|--------------|--|
| 本機の GUI 操作方法 |  |

GUI画面の右半分のボタンを使う には, Configure data のチェック・ ボックスを ON にする必要がある.

| 赤外線送信           | データー覧から一つを選んで[ SEND ]ボタンを押す                                                                                                    |
|-----------------|----------------------------------------------------------------------------------------------------|
| データ学習           | データー覧から一つを選ぶ(そのチャネルにデータが登録される).次に[REC]ボタンを押<br>して,ほかのリモコンを受光部に向けてキーを押す.受光待ちの間,LEDが点灯する.受<br>光すると,登録データのタイトルを聞いてくる(日本語可).また,学習を中止するときは<br>[Stop REC]ボタンを押す(選んだチャネルのデータは消去される) |
| データ・タイトル<br>変更  | データ一覧の該当アイテムをダブルクリックするとダイアログが開くので,タイトルを入<br>力する                                                                                                    |
| データ表示順序<br>入れ替え | データ一覧の一つ(Aとする)を選択した後,[Swap channel]ボタンを押す.その次に,デ<br>ーター覧からもう一つ(Bとする)を選択すると,AとBの位置が入れ替わる.中止したい<br>ときは,Bを選ばずに[Cancel swap]ボタンを押す                                               |
| 学習データ消去         | データー覧から一つを選んで[Erase channel]ボタンを押す.全データを消去したければ,<br>[Erase ALL]ボタンを押す(ほかのボタンと間違えないように注意).                                                                                    |
| V850 初期化        | [Sync HW]ボタンを押す.iniファイル中の登録データを全部 V850 へ転送する                                                                                                    |
| V850 ソース生成      | [Gen HW source]ボタンを押す.その時点における登録データが書かれた usb_ir_<br>chdata.hというファイルができる.これをほかの V850 ソースといっしょに PM+ で再コ<br>ンパイルし,FPL で V850 のフラッシュ ROM をプログラムする                                |

います.

今回は, 写真1のようにパソコンの USB ポートに接続 して使う学習機能付きリモコンを,本誌2007年5月号に 付属した V850 マイコン基板を使って作りました.外付け 電源が要らないので手軽に使え,持ち運ぶこともできます. 筆者はちょっとした工作のつもりでこれを作ったのですが, いざ使ってみると想像以上に便利で重宝しています.

学習した設定データを含む V850 用ソースを生成 写真2に本機の拡大写真を示します、V850マイコン基板 に,赤外線の送信部と受光部を取り付けてあります.別の リモコンをこの受光部に向けてキーを押すと,そのキー・

データ(赤外線発光パターン)を本機が学習します注1.

本機の操作は,図1に示すGUIソフトウェア(Windows 用)を使ってパソコン側から行います.使い方は,本機を

#### 表2 学習リモコンの概要

| リモコン・メーカ制限       | 特になし                                                      |
|------------------|-----------------------------------------------------------|
| 記録チャネル数          | 64(RAM容量の大きいV850マイコンなら128も可)                              |
| 記録データ長           | 1チャネル当たり最大 64 ビット                                         |
| 搬送波周波数           | 38kHz(ほとんどのリモコンと同じ)                                       |
| パソコンとの通信経路       | USB 上の RS-232-C( 115,200bps 固定 )                          |
| パソコン側のソフト<br>ウェア | 専用 GUI + CP210x デバイス・ドライバ                                 |
| 学習データ管理          | パソコン側 ini ファイルに保存 .<br>ただし, V850 マイコンに初期値として<br>内蔵することが可能 |

パソコンの USB ポートに挿してから GUI ソフトウェアを 立ち上げます.GUI 左側の学習済みデーター覧表から一つ を選んで[SEND]ボタンを押せば, V850マイコン基板の 赤外線送信部が動作します.ほかの機能の使い方について は表1を見てください.本機は最大64個のデータを学習

3

81

注1:キーを2~3秒押し続けてから離すという方法が良い、リモコンには、キーを押し続けている間ずっと発光するもの(これが大半)、キーを押した瞬間だけ 発光するもの,キーを離した瞬間だけ発光するものなどがあり,どれにも対応できるのが上記の押し方.